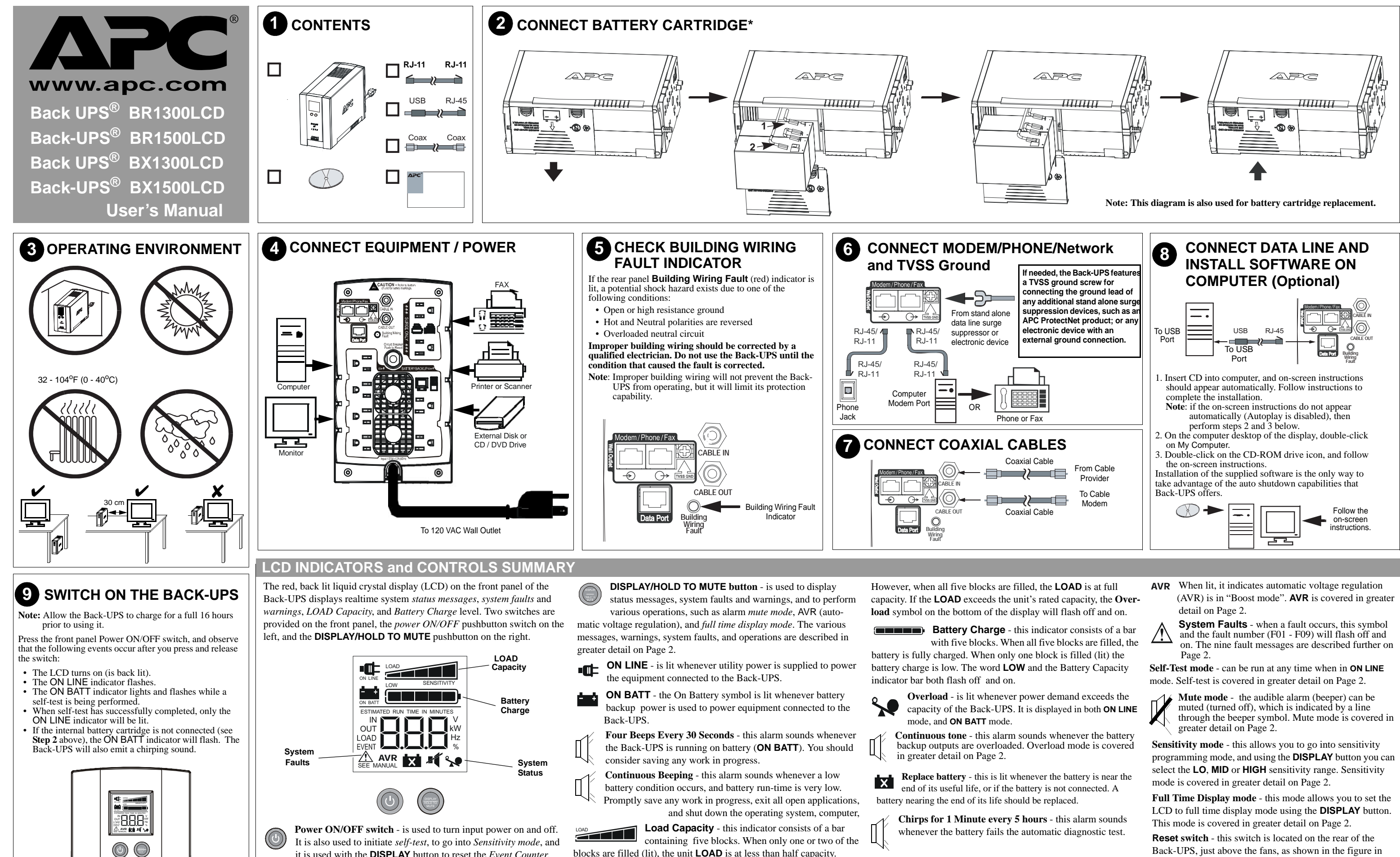

blocks are filled (lit), the unit **LOAD** is at less than half capacity.

it is used with the **DISPLAY** button to reset the *Event Counter*.

Reset switch - this switch is located on the rear of the Back-UPS, just above the fans, as shown in the figure in Step 4. 990-4991

# **ON-LINE MODE Display Selection**

When you are in ON-LINE mode, and press the DISPLAY button, you will rotate through the following seven groups of displays and messages. When you press the DISPLAY button the *first time*, the

LCD is back lit, and the input voltage (IN) default screen is displayed, in this example 110 V is displayed.

When you press the DISPLAY button a second time, the power EVENT counter is displayed, as shown below. To reset the counter, press and hold the DISPLAY button, and press the power ON/OFF button.

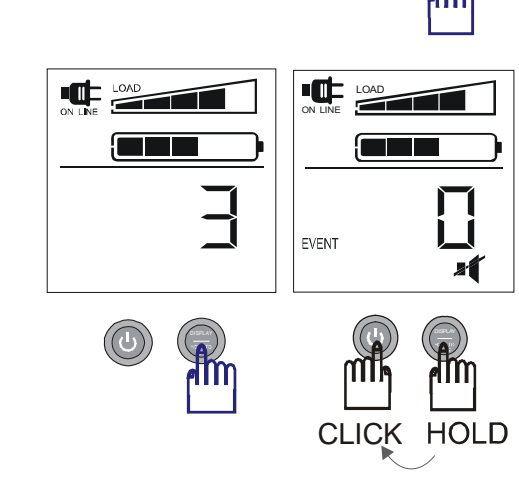

82

When you press the DISPLAY button the third time, the ESTIMATED RUN TIME IN MINUTES is displayed. In this example, the value is 18 minutes.

When you press the DISPLAY button a fourth time in ON LINE mode, the LOAD in Watts (W) is displayed, in this example 760 W is displayed.

When you press the DISPLAY button a *fifth time*, the online LOAD as a percentage (%) is displayed, in this example it is 82%.

Pressing the DISPLAY button a sixth time displays the ON LINE output (OUT) voltage, in this example the value is 110 V.

# **ON-LINE MODE (Continued)**

When you press the DISPLAY button a *seventh time* the ON BATT output (OUT) frequency is displayed, in this example it is 60.0 Hz.

**BATTERY MODE Display Selection** 

When you are in battery (ON BATT) mode, and press

the DISPLAY button, you will rotate through the

following seven groups of displays and messages.

When you press the DISPLAY button the *first time*,

the LCD is back lit, and the default screen (ESTI-

MATED RUN TIME IN MINUTES) is displayed, in

When you press the DISPLAY button a *second time*,

the power EVENT counter is displayed, as shown below. To reset the counter,

×1

press and hold the DISPLAY button, and press the power ON/OFF button.

EVENT

this case it is 18 minutes.

# 

LOAD

LOAD

J.

ffm,

OUT

CLICK HOLD

LOAD

, st

Ĺ

1

EVENT

العربي فعذ

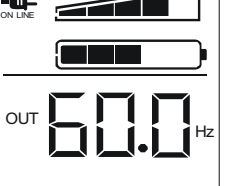

# **BATTERY MODE (Continued)**

When you press the DISPLAY button a sixth time, the battery backup LOAD is displayed as a percentage (%); in this example it is 82%.

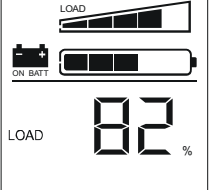

When you press the DISPLAY button a seventh time the ONLINE output (OUT) frequency is displayed, in this example it is 60.0 Hz.

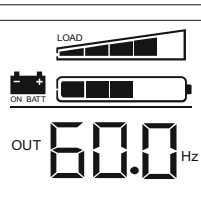

# WARNINGS

Warning 1 - Online Overload This warning indicates that there is an ONLINE overload condition at 1.25 kW, indicated by the flashing overload icon.

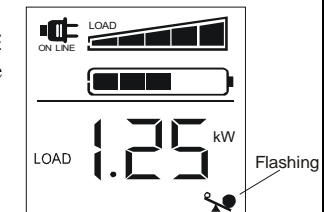

Warning 2 - Battery Backup Overload This warning indicates that there is a backup battery (ONBATT) overload condition. This is indicated by the flashing overload icon.

Warning 3 - Online Bad Battery

This warning indicates that you are in ONLINE mode, and you have a bad battery, indicated by the flashing bad battery icon.

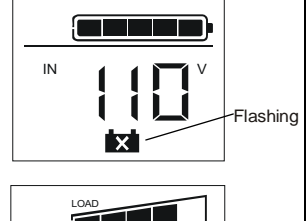

Warning 4 - Battery Backup Low Battery This warning indicates that the battery is low. This is indicated by the word LOW, and the Battery Capacity indicator bar flashing.

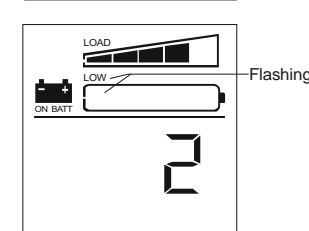

# SYSTEM FAULTS

Up to nine system faults can be displayed (F01 -F09). A note, SEE MANUAL, is provided just below the system fault number. The system faults include:

F01 - On-Battery Overload F06 - Relay Welding F02 - On-Battery Output Short F07 - Temperature F03 - On-Battery XCap Overload F08 - Fan Fault F04 - Clamp Short F09 - Internal Fault F05 - Charger Fault

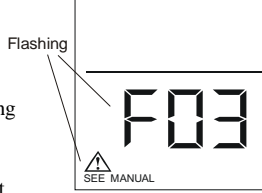

When you press the DISPLAY button a *fourth time* the battery backup (ON BATT) input voltage (IN) is displayed. The first example shows an

over voltage condition at 149 V. The second example shows a *black out*, or less than 10 Vac.

When you press the DISPLAY button a fifth time the (ON BATT) input LOAD in Watts (W) is displayed, in this example 760 W is displayed.

When you press the DISPLAY button a *third time* the

battery backup (ON BATT) output (OUT) voltage (V)

is displayed, in this example it is 115 V.

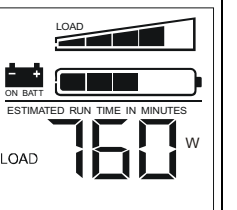

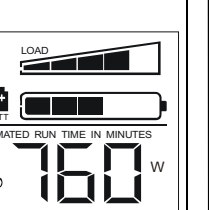

# **OTHER STATUS INDICATORS**

#### Self-Test

To initiate self-test mode, press the power ON/OFF button, and hold it in for ONE second. The AC plug symbol (ON LINE) flashes off and on during self-test mode.

#### Mute

This feature allows you to mute the audible alarm (the beeper) for a single display and message. To mute the audible alarm, the unit should be *on battery*, or the "speaker" symbol is displayed. Press the DISPLAY/ HOLD TO MUTE button for ONE second, the alarm (beeper) is toggled, and the "speaker-NOT" symbol (speaker with a line drawn through it) is displayed on the screen.

To enable an audible alarm that has been muted, perform the same steps that were used for muting the alarm.

The alarm (beeper) can also be muted all the time. With the speaker or speaker-NOT icon displayed, press and hold the DISPLAY/HOLD TO MUTE button for FIVE seconds until the speaker-NOT icon flashes off and on. The unit will mute the alarm all the time except for faults.

#### AVR

When AVR is illuminated on the LCD, it indicates that the automatic voltage regulation (AVR) circuitry is in Boost mode. AVR compensates for excessively low voltage conditions without going on battery. In this example, 90 V is displayed.

#### Sensitivity

Flashi

A typical condition where sensitivity adjustments would be appropriate is with an AC line input, and with the UPS off.

Press and hold the power ON/OFF pushbutton in for 10 seconds. The unit will go into "sensitivity programming mode". Use the ON/OFF button to select the LO, MID or HIGH range. LO displays one block, MID is three blocks, and High is five blocks. Sensitivity programming mode is also discussed on Page 3.

#### LCD Full Time Display Mode

The LCD can be set to *full time* display mode by performing the following steps:

- 1. Ensure the unit is connected to utility input power, and the power on/off switch is turned off (no power is supplied to the output connectors).
- 2. Press the DISPLAY/HOLD TO MUTE pushbutton, and hold it in for 10 seconds. All five blocks in the Battery Capacity bar will flash off and on, which indicates the unit is in *pushbutton programming mode*.
- Note: A rotating selection method is used that allows you to step through the display modes using the DISPLAY/HOLD TO MUTE button until you select the display mode you want. For example, in *Power Save mode* none of the blocks are lit. If all five of the blocks are lit, it indicates the LCD is in *full time mode*, and will remain on full time.
- 3. When you rotate through the selections and reach the display mode you want, press and release the DISPLAY/HOLD TO MUTE button to select the display mode.

Note: If no buttons are pushed, and no operations occur for five seconds, the unit automatically exits pushbutton programming mode.

4. Once you have selected the desired display mode, continue with normal operations.

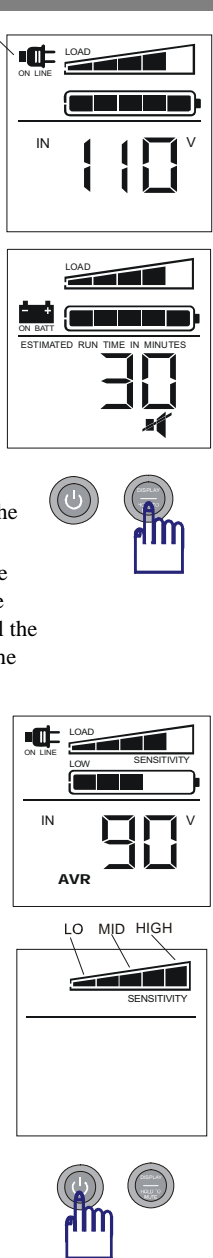

#### TROUBLESHOOTING

#### **SPECIFICATIONS**

| Problem                                                                         | Possible Cause                                                                                                    | Corrective Action                                                                                                    |  |
|---------------------------------------------------------------------------------|----------------------------------------------------------------------------------------------------|----------------------------------------------------------------------------------------------------|--|
| Back-UPS will not switch on.                                                    | Back-UPS is not connected to the AC power source.                                                                                   | Ensure the Back-UPS is securely connected to an AC outlet.                                                                                                    |  |
|                                                                                 | Back-UPS circuit breaker "tripped".                                                                                                 | Disconnect non-essential equipment from the Back-UPS. Reset the circuit breaker. Switch on the Back-UPS, and plug in devices one at a time. If the circuit breaker trips again, disconnect the device that caused the breaker to trip.                                                                       |  |
|                                                                                 | Internal battery is not connected.                                                                                                  | Connect the battery cartridge (see Connect Battery Cartridge).                                                                                                    |  |
|                                                                                 | Utility input voltage quality is out of range.                                                                                      | Consider adjusting the transfer voltage and sensitivity. See <i>Transfer Voltage and Sensitivity Adjustment</i> .                                                                                                    |  |
| Back-UPS does not power essential equipment during an outage.                   | Equipment is plugged into a <b>Surge Only</b> outlet. Unplug the device from the 'Surge Only' outlet, and move to a Backup' outlet. |                                                                                                    |  |
| Back-UPS operates on battery although utility power is provided.                | The UPS's plug has partially pulled out of the wall out-<br>let, the wall outlet was turned off, or its circuit breaker<br>tripped. | Verify the Back-UPS's plug is fully inserted into the wall, and power is present at the wall outlet by plugging in a known good device.                                                                                                    |  |
|                                                                                 | Unit is performing an automatic self test.                                                                                          | No action is neccessary.                                                                                                    |  |
|                                                                                 | Utility input voltage is out of range, frequency is out of range, or the waveform is distorted.                                     | Consider adjusting the transfer voltage and sensitivity. Reference<br>Transfer Voltage and Sensitivity Adjustment.                                                                                                    |  |
| Back-UPS does not provide expected amount of backup time.                       | Back-UPS is overloaded.                                                                                                    | Unplug non-essential equipment (printers, scanners, etc) from the Bat-<br>tery Backup outlets, and plug them into 'Surge Only' outlets.                                                                                                    |  |
|                                                                                 | Back-UPS battery cartridge discharged due to a recent<br>power outage, and has not had time to recharge.                            | Charge the battery cartridge for 16 hours. Back-UPS runtime is reduced until the battery cartridge is fully charged.                                                                                                    |  |
|                                                                                 | Battery has reached end of life.                                                                                                    | Refer to <i>Replace Battery Cartridge</i> , and replace the battery cartridge.                                                                                                    |  |
| Replace Battery indicator is on.                                                | Battery indicator is on.Battery has reached end of life.Refer to Replace Battery Cartridge, and replace the battery                 |                                                                                                    |  |
| Overload indicator is on, or flashing.                                          | Connected equipment is drawing more power than the Back-UPS can provide.                                                            | Move one or more equipment power plugs from Battery Backup out-<br>lets to Surge Only outlets.                                                                                                    |  |
| System Fault indicator is on and all other front panel indicators are flashing. | Internal UPS fault.                                                                                                    | One of nine Internal UPS Fault Messages is displayed:F01 - On-Battery OverloadF06 - Relay WeldingF02 - On-Battery Output ShortF07 - TemperatureF03 - On-Battery XCap OverloadF08 - Fan FaultF04 - Clamp ShortF09 - Internal FaultF05 - Charger FaultContact APC Technical Support (see Contact Information). |  |

#### TRANSFER VOLTAGE and SENSITIVITY ADJUSTMENT

In situations where the Back-UPS or connected equipment appears too sensitive to the input voltage, it may be necessary to adjust the transfer voltage. This is a simple task using the front panel power on/off pushbutton. To adjust the transfer voltage, proceed as follows:

- 1. Plug the Back-UPS into the utility power source, but do not turn the unit on. The Back-UPS will be in *standby mode* (there are no indicators lit).
- 2. Press and hold the front panel on/off switch in for 10 seconds, until all the indicators on the Back-UPS flash to acknowledge it has entered *sensitivity programming mode*. Release the on/off button, the blocks in the Back-UPS's LOAD bar shown on the LCD indicate it's current sensitivity setting, as described in the table below.

**Note:** The Back-UPS automatically exits programming mode in five seconds if no buttons are pressed, and no operations are run.

Reference the table below to determine which sensitivity setting to select.

| Indicators<br>Flashing                 | Sensitivity<br>Setting         | Input Voltage<br>Range<br>(utility<br>operation) | Use When                                                                                    |
|----------------------------------------|--------------------------------|--------------------------------------------------|---------------------------------------------------------------------------------------------|
| 1<br>(one block of<br>the Load Bar)    | Low                            | 78 to 142 Vac                                    | Input voltage is extremely low or<br>extremely high. Not recommended<br>for computer loads. |
| 2<br>(three blocks of<br>the Load Bar) | Medium<br>(factory<br>default) | 88 to 139 Vac                                    | The Back-UPS frequently goes on battery (ON BATT).                                          |
| 3<br>(five blocks of<br>the Load Bar)  | High                           | 88 to 136 Vac                                    | The connected equipment is sensitive to voltage fluctuations.                               |

- 4. To select the *Low Sensitivity* setting, press and release the ON/OFF switch several times until only the *first block* in the Load Bar is lit and flashing, then release the switch.
- 5. To select the *Medium Sensitivity* setting (the unit's default), press and release the ON/OFF switch until the first *three blocks* in the Load Bar are lit and flashing, then release the switch.
- 6. To select the *High Sensitivity* setting, press and release the ON/OFF switch until all *five blocks* of the Load Bar are lit and flashing, and then release the switch.
- 7. If there are no operations for five seconds, the Back-UPS will automatically exit sensitivity programming mode, and the Back-UPS is ready for normal operation.

| Item                                              | 1300 VA / 1500 VA                                           |
|---------------------------------------------------|-------------------------------------------------------------|
| On-line Input Voltage Range<br>(default settings) | 88 to 139 VAC                                               |
| Automatic Voltage Regulation (AVR)                | +12% (Boost mode only)                                      |
| On-line Frequency Range                           | 57 to 63 Hz (Autosensing)                                   |
| On-battery Waveshape                              | Stepped Sine Wave                                           |
| Maximum Load                                      | 1300 VA: 780 W 1500 VA: 865 W                               |
| Typical Recharge Time                             | 1300 VA: 16 Hours and 1500 VA: 16 Hours                     |
| Operating Temperature                             | 32° to 104°F<br>0° to 40°C                                  |
| Storage Temperature                               | 23° to 113°F<br>-5° to 45°C                                 |
| Operating / Storage Relative Humidity             | 0 to 95% non-condensing                                     |
| Size (H x W x D)                                  | 8.7 inch x 5.1 inch x 13.8 inch<br>220 mm x 130 mm x 350 mm |
| Weight                                            | 1300 VA: 29.7 lbs (13.5 kg)<br>1500 VA: 30.7 lbs (14.0 kg)  |
| Shipping Weight                                   | 1300 VA: 33.2 lbs (15.1 kg)<br>1500 VA: 34.2 lbs (15.6 kg)  |
| EMI Classification                                | FCC / DOC Class B Certified                                 |
| On Battery Run-Time                               | Go to: http://www.apc.com/product                           |
| Approvals                                         | TUV C-US, NOM                                               |
| Notice: This device complies with Part            | s 68 and 15 of the FCC rules.Operation is                   |

**Notice:** This device complies with Parts 68 and 15 of the FCC rules.Operation is subject to the following two conditions: (1) This device may not cause harmful interference. (2) This device must accept any interference received, including interference that may cause undesired operation.

There is a label on the bottom of this equipment that contains, among other information, the *FCC registration number* and *ringer equivalence number (REN)* for this equipment. If requested, this information must be provided to the telephone company.

# ORDER REPLACEMENT BATTERY

The battery cartridge typically lasts 3 to 6 years, a shorter period if subjected to frequent outages or elevated temperatures. For the BR1300LCD, BR1500LCD, BX1300LCD and BX1500LCD order part **APCRBC109**. Please recycle spent battery cartridges.

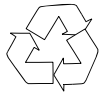

# WARRANTY

The standard warranty is three (3) years from the date of purchase. APC's standard procedure is to replace the original unit with a factory reconditioned unit. Customers who must have the original unit back due to the assignment of asset tags and set depreciation schedules must declare such a need at first contact with an APC Technical Support representative. APC will ship the replacement unit once the defective unit has been received by the repair department, or cross-ship upon the receipt of a valid credit card number. The customer pays for shipping the unit to APC. APC pays ground freight transportation costs to ship the replacement unit to the customer.

### SERVICE

#### If the Back-UPS arrived damaged, notify the carrier.

# If the Back-UPS requires service, do not return it to the dealer. The following steps should be taken:

- 1. Consult the Troubleshooting section to eliminate common problems.
- 2. If the problem persists, go to http://www.apc.com/support/.
- 3. If the problem still persists, contact APC Technical Support.
  - Have the Back-UPS model number, serial number and date of purchase available. Be prepared to troubleshoot the problem with an APC Technical Support representative. If this is not successful, APC will issue a Return Merchandise Authorization (RMA) number and a shipping address.

# **CONTACT INFORMATION**

| Technical Support | http://www.apc.com/support |
|-------------------|----------------------------|
| Internet          | http://www.apc.com         |
| USA / Canada      | 1.800.800.4272             |
| Mexico            | 292.0253 / 292.0255        |
| Worldwide         | +1.401.789.5735            |